<u>もくじ</u> ページ : 1

### RATOC Game Recorder/RATOC Video Recorderの インストールとアンインストール方法

ラトックシステム株式会社 2016年2月 第1.0版

対象製品:型番 RP-HDVC1

品名 Android 対応 HD ビデオキャプチャー

製品添付ソフトウェアについてインストール方法とアンインストール方法を説明します。

#### • RATOC Game Recorder

Windows で使用する場合に使用します。USB ケーブルでキャプチャー本体とパソコンを接続し、録画やライブ配信がおこなえます。 対応 OS: Windows 10/8.1/7(64 ビット/32 ビット両対応)

インストール方法は P.3 参照

#### • RATOC Video Recorder

Android で使用する場合に使用します。USB ケーブルでキャプチャー本体とスマート フォン/タブレットを接続し、録画がおこなえます。 対応 OS: Android4.2 以降

### インストール方法は P.7 参照

※PowerDirector(お試し版)および MediaEspresso(お試し版)は、機能が限定された特別なバー ジョンです。弊社および CyberLink 社でのサポートはおこなっておりません。

### もくじ

### インストール

| 1. RATOC Game Recorder のインストール |
|--------------------------------|
|--------------------------------|

RATOC Game Recorder のインストールをおこなうと、RP-HDVC1 ドライバー も一緒にインストールされます。

### アンインストール(削除)

| 3. RATOC Game Recorder のアンインストール  | 8  |
|-----------------------------------|----|
| 4. RATOC Video Recorder のアンインストール | 11 |

1.RATOC Game Recorder のインストール

ページ:3

# **1**. RATOC Game Recorder のインストール

キャプチャー本体を Windows で使用する場合、RATOC Game Recorder が必要です。製品添付の DVD-ROM からインストールしてください。

### 対応 OS: Windows 10/8.1/7(32 ビット・64 ビット対応)

※画面例は Windows 10 の場合です。

最新バージョンなどの情報は、弊社のホームページで公開しています。 http://www.ratocsystems.com/products/subpage/visual/rphdvc1\_download.html

### ◆ご注意◆

インストールの前に、パソコンとビデオキャプチャー本体を USB ケーブルで接続して ください。

※上記手順をおこなわないとドライバーがインストールされず、ビデオキャプチャー本体が パソコンに認識されません。

- 1. パソコンとビデオキャプチャー本体を USB ケーブルで接続します。
- 2. 製品添付 DVD-ROM をパソコンに挿入します。
- 表示された Autorun メニューから 【簡単インストール】をクリックし ます。
  - ※ Autorun メニューが表示されない 場合は DVD-ROM 内の【Autorun.exe】
     をダブルクリックしてください。
  - ※ Autorun メニューの下部に「デバ イスが見つかりません」と表示され ている場合は、パソコンにビデオ キャプチャー本体が接続されてい ません。上記 1.の手順で接続して ください。

簡単インストール Net Framework 3.5 SP1 マニュアル DVD-ROMを開く CyberLink PowerDirector 10 CyberLink MediaEspresso 6.5 簡単アンインストール 終了

- 詳細情報の画面が表示されることが ありますが、【OK】をクリックして 次に進めてください。
  - ※ USB2.0 ポート非搭載のパソコンで は「USB2.0ポートが見つかりません」 と表示されますが、ビデオキャプ チャーは使用可能です。
- 5. 右の画面が表示された場合【はい】 をクリックします。
- DirectX 9.0c以上がインストールされています。 : USB2.0ポートが見つかりません。 ディスク空き領域に余裕があります。 WindowsXP SP2以上を搭載してます。 キャンセル 0K マーザー アカウント制御 × この不明な発行元からのアプリが PC に変更を加えることを許可 Ð しますか? プログラム名: QuickInstall.exe 発行元: 不明 ファイルの入手先: CD/DVD ドライブ (はい(Y) いいえ(<u>N</u>) 詳細を表示する(D) これらの通知を表示するタイミングを変更する

詳細情報

- 6. 【標準インストール】を選び、【イン <sup>₩単インストール</sup> ストール】をクリックします。
  - ※【カスタムインストール】では、【ドラ イバーインストール】、【RATOC Game Recorder インストール】、【.NET Frameworks3.5 インストール】を選ぶ ことができますが、いずれも RATOC Game Recorder の動作に必要です。通 常は【標準インストール】をクリック してください。

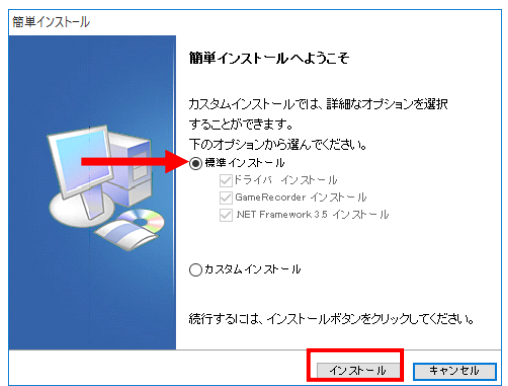

 7. RP-HDVC1 ドライバーのインス RP-HDVC1 ドライバセットアップタイザード ×

 トーラーが起動します。【スタート】

 をクリックします。

 スタートをグリックします。

| スタートをクリックすると、インストール作業が開始されます。 |       |  |
|-------------------------------|-------|--|
| スタート                          | キャンセル |  |

×

| 8. | RP-HDVC1 | ドライ  | イバーをインス |
|----|----------|------|---------|
|    | トールしてぃ   | ヽます。 | しばらくお待ち |
|    | ください。    |      |         |

| 9. | RP-HDVC1 ドライバーのインス | ♣ |
|----|--------------------|---|
|    | トールが完了しました。【OK】をク  |   |
|    | リックします。            |   |

| しばらくお待ち下さい。RP-HDVC1ドライバのインストール中 |          |
|---------------------------------|----------|
|                                 |          |
|                                 |          |
| 臱 RP-HDVC1 ドライバセットアップウィザ−ド      | $\times$ |
| RP-HDVC1 ドライバのインストールが完了しました。    |          |
| ОК                              |          |

RP-HDVC1 ドライパセットアップウィザード

- 10. RATOC Game Recorder のインストーラーが起動します。
  - 【日本語】を選び、【OK】をクリックします。
  - ②【次へ】をクリックします。

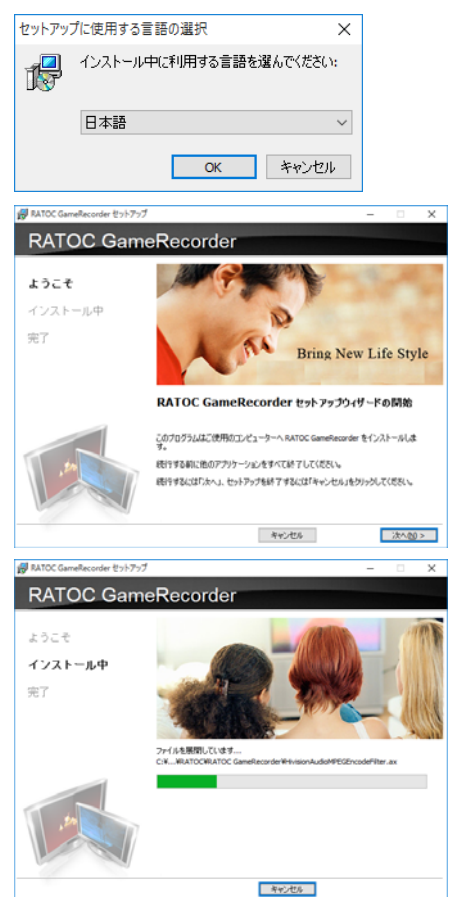

11. RATOC Game Recorder をインス トールしています。しばらくお待ち ください。 12. RATOC Game Recorder のインス トールが完了しました。【完了】を クリックします。

13. Microsoft .NET Framework 3.5 が インストールされているか確認プ ログラムが動作します。

> 右のメッセージが表示された場合 は、すでにご使用のパソコンにイン ストールされていますので【OK】 をクリックしてください。

> インストールされていない場合は、 Microsoft .NET Framework 3.5 が 自動的にインストールされます。

14. 簡単インストールが完了しました。【はい、再起動します。】を選択し、【完了】をクリックします。

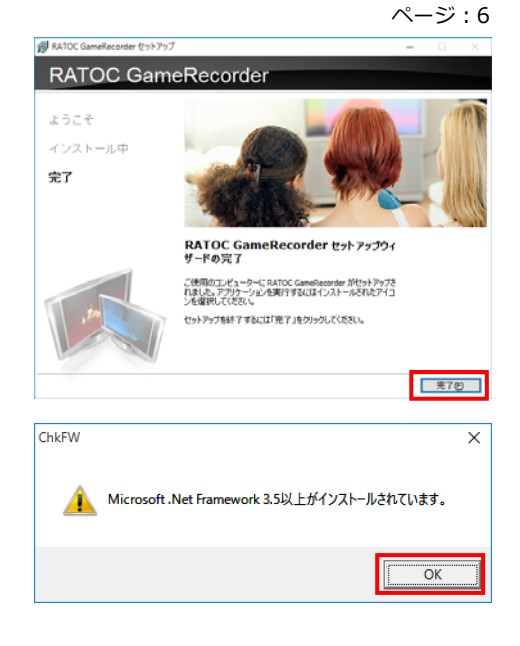

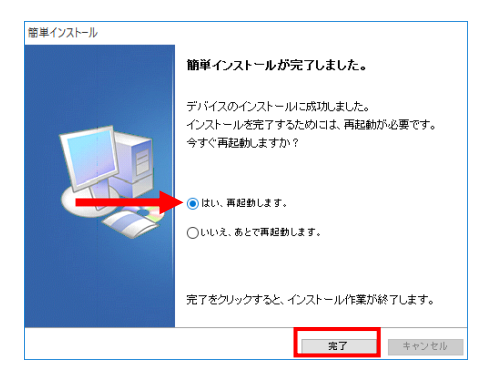

以上でインストールは完了しました。

RATOC Game Recorder の使い方は弊社ホームページで公開の PDF マニュアル [RATOC Game Recorder ユーザーズマニュアル] をご参照ください。 http://www.ratocsystems.com/products/subpage/visual/rphdvc1\_download.html

# **2.** RATOC Video Recorder のインストール

ビデオキャプチャー本体を Android で使用する場合、RATOC Video Recorder を使用します。

### 対応 OS: Android 4.2 以降を搭載したスマートフォン、タブレット

最新バージョンなどの情報は、弊社のホームページで公開しています。 http://www.ratocsystems.com/products/subpage/visual/rphdvc1\_download.html

1. Google Play で「RATOC Video Recorder」を検索します。

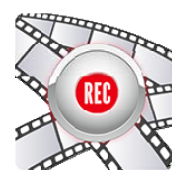

2. 「RATOC Video Recorder」インストールページの【インストール】をタップしま す。

以上でインストールは完了しました。

RATOC Video Recorder の使い方は弊社ホームページで公開の PDF マニュアル [RATOC Video Recorder ユーザーズマニュアル] をご参照ください。

http://www.ratocsystems.com/products/subpage/visual/rphdvc1\_download.html

# 3. RATOC Game Recorder のアンインストール

RATOC Game Recorder が不要になった場合、パソコンからこのソフトウェアを削除することができます。

※画面例は、Windows 10 の場合です。

アンインストールでは、ビデオキャプチャー本体の接続は不要です。

- 1. 次の手順で【QuickUninstallation】を起動します。
  - Windows 10 の場合
     すべてのアプリの
     【RATOC】-【QuickUninstallation】
     をクリックします。
  - ➤ Windows 8.1/8 の場合 アプリ画面の 【RATOC】-【QuickUninstallation】 をクリックします。

 > Windows 7/Vista の場合 プログラムメニューの 【RATOC】-【Uninstallation】
 -【QuickUninstallation】をクリッ クします。

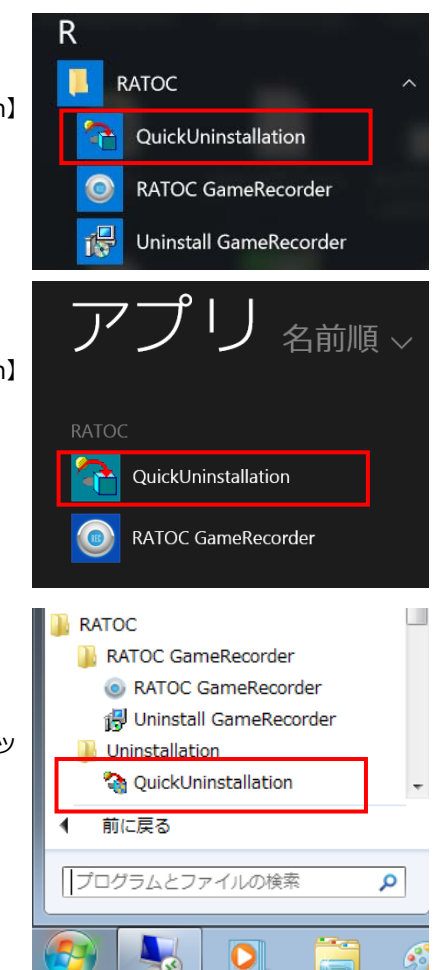

右の画面が表示された場合は、【はい】をクリックしてください。

【標準アンインストール】を選び、
 【アンインストール】をクリックします。

- RP-HDVC1 ドライバのアンインス トールを開始します。【OK】をク リックします。
- 5. RP-HDVC1 ドライバのアンインス トールが完了しました。【OK】をク リックします。
- RATOC Game Recorder のアンイ ンストールを開始します。【はい】 をクリックします。

|    |                                             |                                                                  |                                       |            | · · -      |
|----|---------------------------------------------|------------------------------------------------------------------|---------------------------------------|------------|------------|
| よ  | 💡 ユーザー アカウント制御                              |                                                                  |                                       |            | ×          |
|    | () この不明な発行<br>しますか?                         | 元からのアプリが PC                                                      | に変更を加え                                | えることを      | 許可         |
|    | プログラム名: Qu<br>発行元: <b>不</b><br>ファイルの入手先: この | uickInstall.exe<br>明<br>Dコンピューター上のハードド                           | ライブ                                   |            |            |
|    | ○ 詳細を表示する(D)                                |                                                                  | (おい( <u>Y</u> )                       | いいえ(       | <u>N</u> ) |
|    |                                             | これらの通知                                                           | 加を表示するタイ                              | ミングを変!     | 更する        |
|    | 簡単アンインストール                                  |                                                                  |                                       |            |            |
| ر  |                                             | 簡単アンインストール<br>カスタムアンインストール<br>することができます。<br>下のオブションから選ん          | <b>レヘようこそ</b><br>ルでは、詳細なオ:<br>いでください。 | ブションを選     | 択          |
|    |                                             | ● 標準アンインストール<br>○ ドライバ アンイ:<br>○ GameRecorder<br>○ NET Framework | ソストール<br>アンインストール<br>ĸ35 アンインストー      | ιb         |            |
|    |                                             |                                                                  |                                       | 51 51 -7/  | +**+1 .    |
|    |                                             | 続けするには、アンイン                                                      | ストールホタンを                              | 70990-00   | 7280%      |
|    |                                             |                                                                  | アンインストール                              | キャン        | セル         |
| ス  | 🥵 RP-HDVC1 ドライバのア                           | シインストール                                                          |                                       |            | ×          |
| ク  | OKをクリックすると、ド                                | ライバをアンインストール                                                     | します。                                  |            |            |
|    |                                             | ОК                                                               |                                       |            |            |
| スク | RP-HDVC1 ドライバのアン                            | インストール                                                           |                                       | ×          | 7          |
|    | RP-HDVC1                                    | ドライバのアンインストー                                                     | ルに成功しまし                               | <b>た</b> 。 |            |
|    |                                             |                                                                  |                                       | K          |            |
| 1  | RATOC GameRecorder アンイン                     | ストール                                                             |                                       |            | ×          |
|    | ? RATOC GameReco<br>রুগ্ন ?                 | rder とその関連コンポーネン                                                 | トをすべて削除しま                             | す。よろしいて    | 2          |
|    |                                             |                                                                  | はい(Y)                                 | いいえ(       | <u>N</u> ) |

 RATOC Game Recorder のアンイ ンストールが完了しました。【OK】 をクリックします。

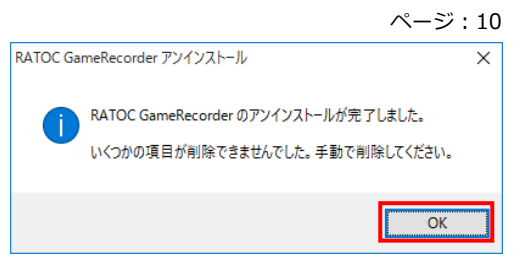

- ※ 上記のように "いくつかの項目が削除できま せんでした。手動で削除してください。"と表 示された場合は、QuickInstall.exe が残って います。手順 8.の再起動をおこなったあと、
   C: (起動ドライブ) ¥ Program Files(x86)¥ RATOC¥Uninstallation フォルダー内にある QuickInstall.exe を削除してください。
- 簡単アンインストールが完了しました。【はい、再起動します。】を選択し、【完了】をクリックします。

| 簡単アンインストール      |                                                                |  |
|-----------------|----------------------------------------------------------------|--|
|                 | 簡単アンインストールが完了しました。                                             |  |
|                 | アンインストールに成功しました。<br>アンインストールを完了するためには、再起動が必要です。<br>今すぐ再起動しますか? |  |
|                 | <ul> <li>●はい、再起動します。</li> <li>○いいえ、あとで再起動します。</li> </ul>       |  |
|                 | 完了をクリックすると、アンインストール作業が終了します。                                   |  |
| <b>完了</b> キャンセル |                                                                |  |

以上で、アンインストールが完了しました。

### 4. RATOC Video Recorder のアンインストール

RATOC Video Recorder が不要になった場合、スマートフォン/タブレットからこのアプリ /ソフトウェアを削除することができます。

※画面例は Android 4.4.2 の場合です。

- 1. 「RATOC Video Recorder」を長押ししま す。
- 表示された画面上部の「ゴミ箱」に 「RATOC Video Recorder」をドラッグし ます。
- 3. 表示されたメッセージの【OK】をタップ します。

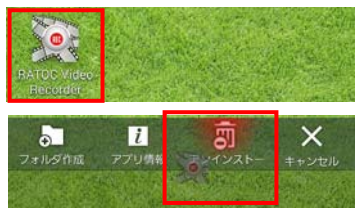

| アプリをアンインストール               | ,                 |
|----------------------------|-------------------|
| RATOC Video Re<br>ンストールします | ecorderをアンイ<br>す。 |
| キャンセル                      | ок                |

以上で、アンインストールが完了しました。

困ったときは

(Q1) ビデオキャプチャー本体が、正しく動作しません。

- A1)周辺機器が正しく動作しなくなった原因として、デバイスドライバーの破損などが考えられます。この場合、一度デバイスマネージャーからドライバーを削除し、新たにドライバーをインストールすることで、問題を改善できる場合があります。
  - 1. パソコンとビデオキャプチャー本体を USB ケーブルで接続します。

※右記のように、パソコンには【HD ENCODERの取り出し】と認識されま す。

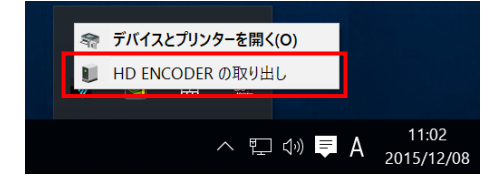

- 2. "デバイスマネージャー"を開きます。
- 3. "サウンド、ビデオ、およびゲームコントローラー"下の【HD Video Capture Device】を右クリックしメニューより【削除】を選択します。

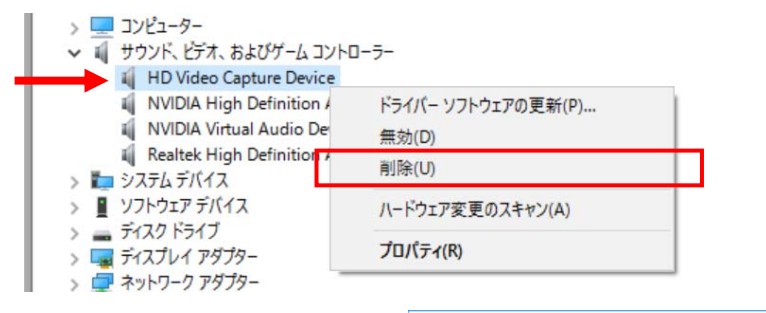

- 5. USB ケーブルを抜き、ビデオキャプチャー本体を取り外します。
- 6. 「1.RATOC Game Recorder のインストール」を参照し、ドライバーの再インス トールをおこなってください。